## اشتراک گذاری صفحه نمایش

## **Screen sharing**

برای به اشتراک گذاشتن صفحه کامپیوتر خود مراحل زیر را دنبال کنید:

در صورتی که presenter نیستید. ابتدا روی دکمه + کلیک کرده و گزینه take presenter را انتخاب نمایید.

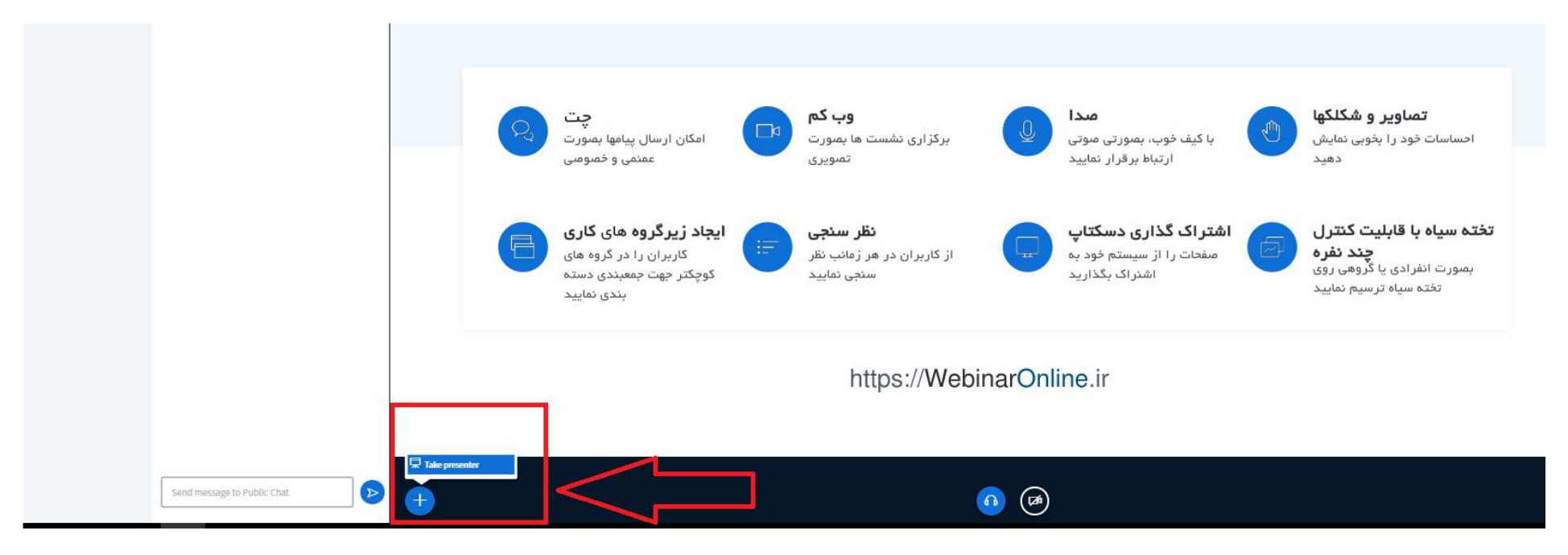

## ۲. روی دکمه screen sharing کلیک کنید.

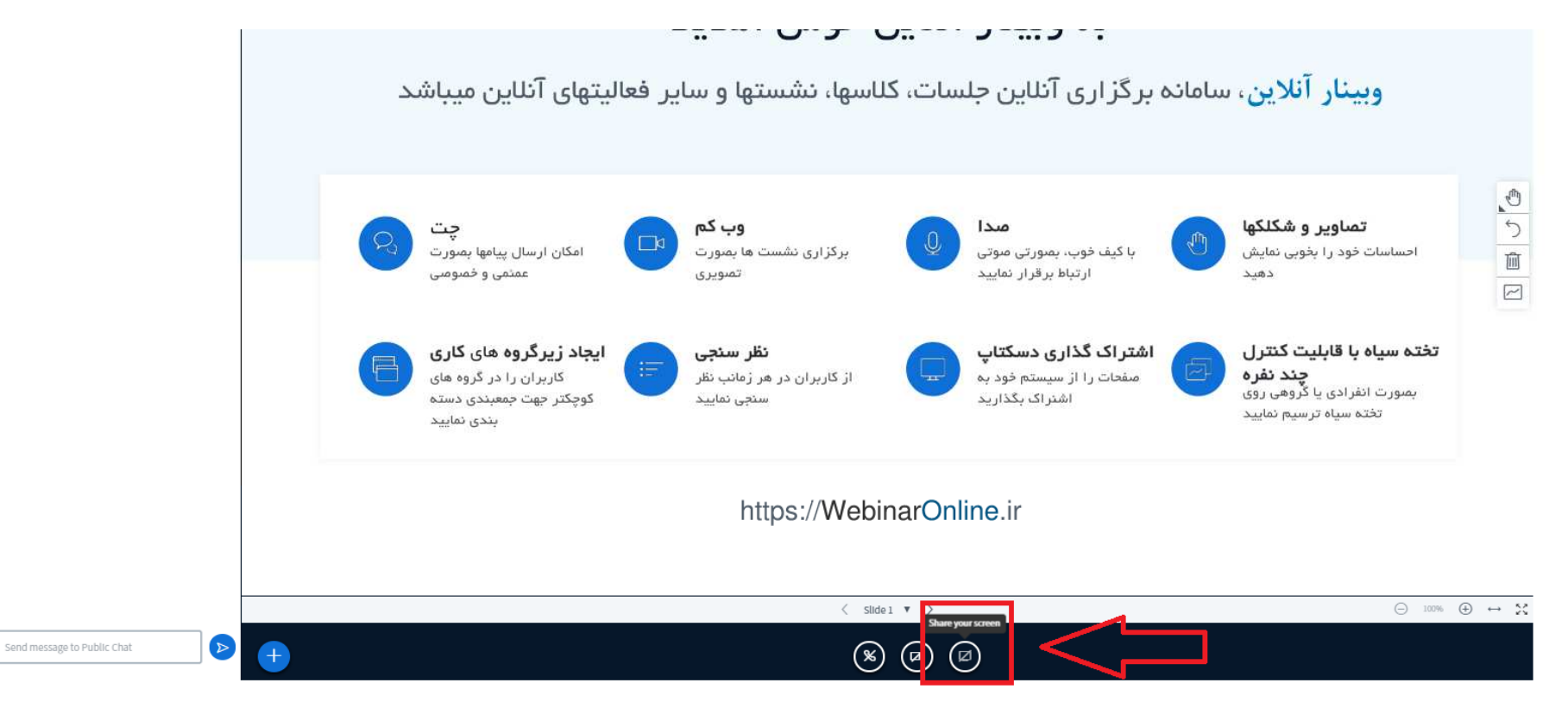

۳. مثل تصویر روی اسکرین و سپس روی share کلیک کنید.

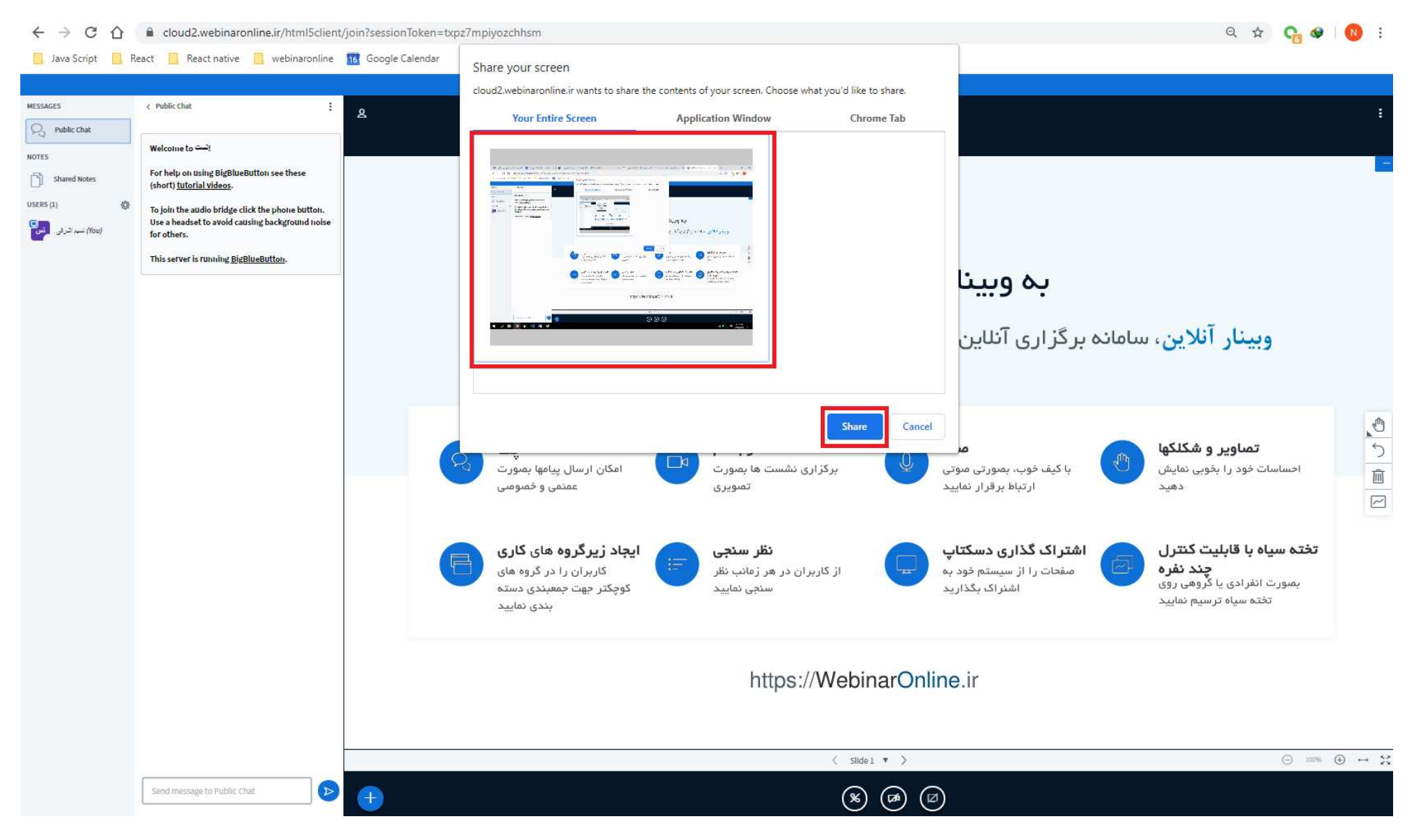

۴. برای قطع کردن "به اشتراک گذاری صفحه نمایش" روی stop sharing کلیک کنید.

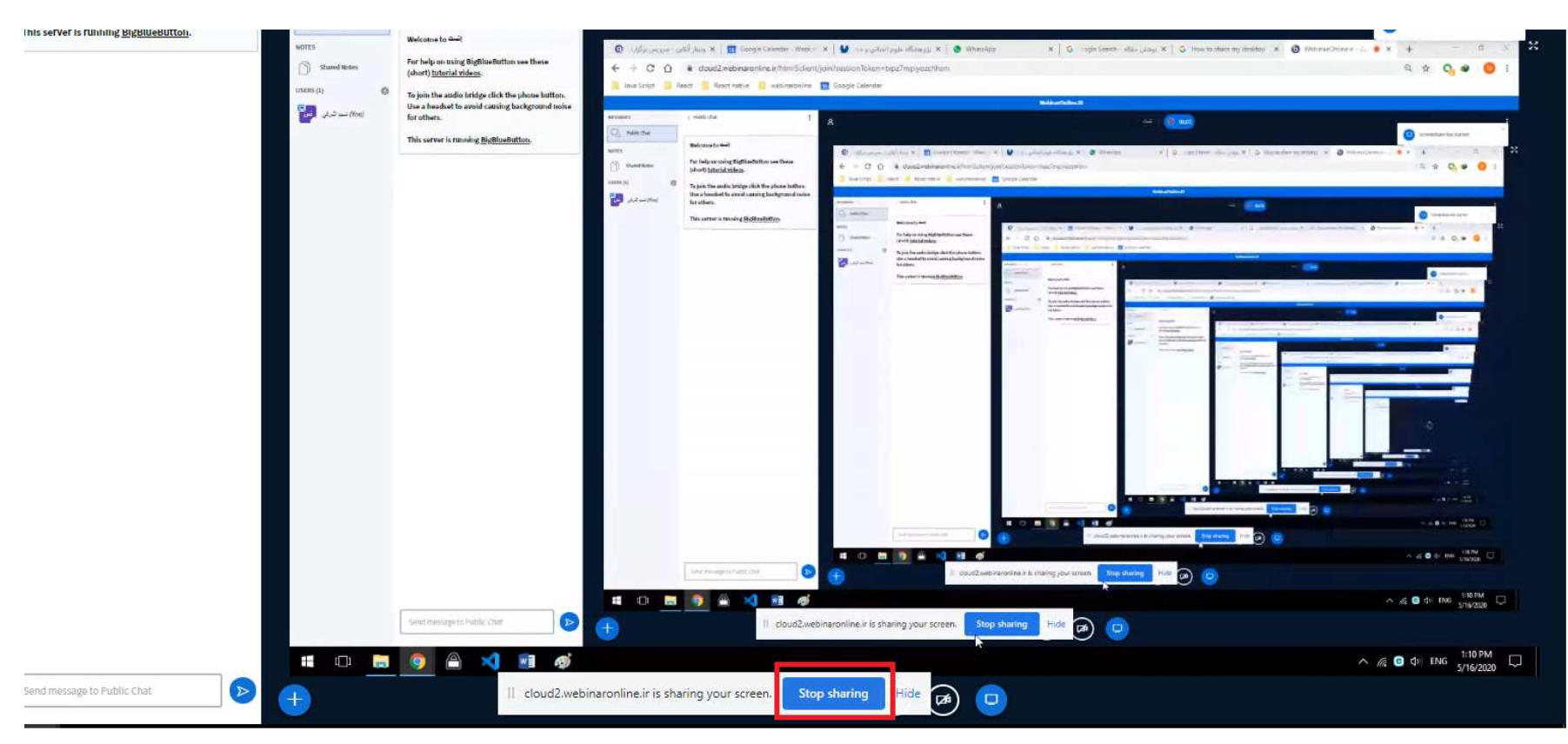